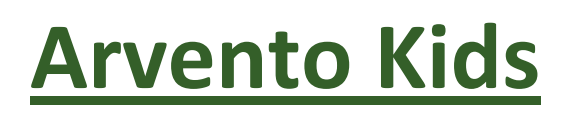

# Kullanıcı Kılavuzu

### Arvento Kids,

Öğrencilerin evden okula ve okuldan eve ulaşımlarında velinin yol boyunca öğrenciyi takip ve kontrol etmesini sağlar. Sistem velinin isteği doğrultusunda öğrencinin ulaşımının her aşamasında veliyi sms ve e-posta yolu ile bilgilendirir.

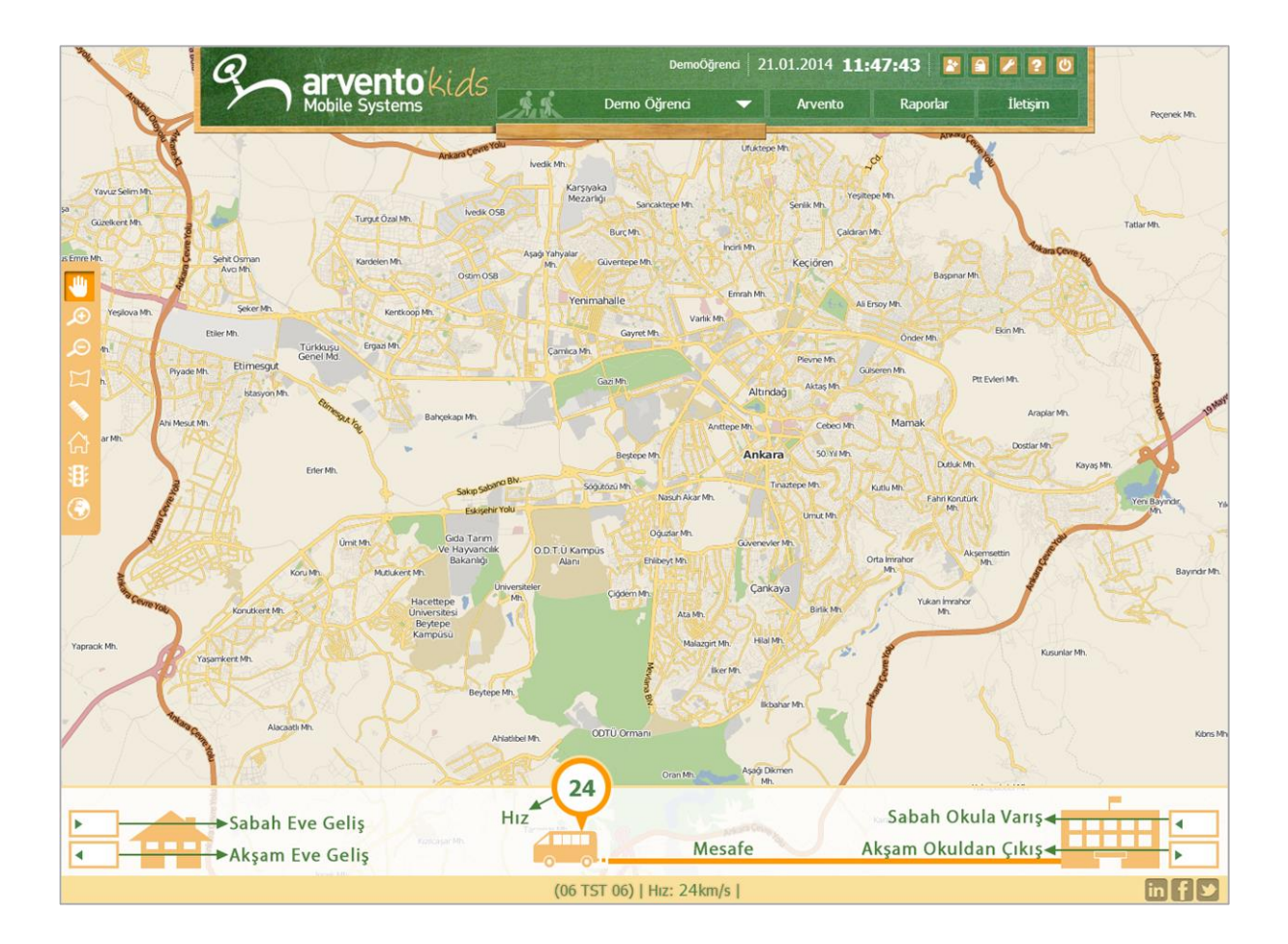

# • Harita Araçları

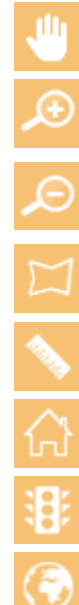

Harita Kaydırma Aracı

Harita Yakınlaştırma Aracı

Harita Uzaklaştırma Aracı

Alan Ölçüm Aracı: Köşeleri seçilen alanın köşeler arası uzunluğunu ve toplam alanını "**km**<sup>2</sup>" olarak gösterir.

Cetvel Aracı: Seçilen noktaları arasında kuşbakışı mesafeyi gösterir.

Açılış Haritası: Sistemdeki varsayılan harita alanını gösterir.

Trafik Göster / Gizle Aracı: Yollardaki anlık trafik durumunu gösterir.

Harita Seçim Aracı: Harita türlerini gösterir.

| • | Arvento           |
|---|-------------------|
|   | Google Uydu Karma |
|   | Google Uydu       |
|   | Google Arazi      |
|   | Google Harita     |

Öğrenci Seçim Aracı: Takip listesine ekli olan öğrencilerden istenileni seçmek için kullanılır.

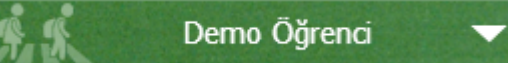

| 6    |  |
|------|--|
| 10   |  |
| 1.00 |  |

# Ayarlar

## Adres Tanım Ekranı:

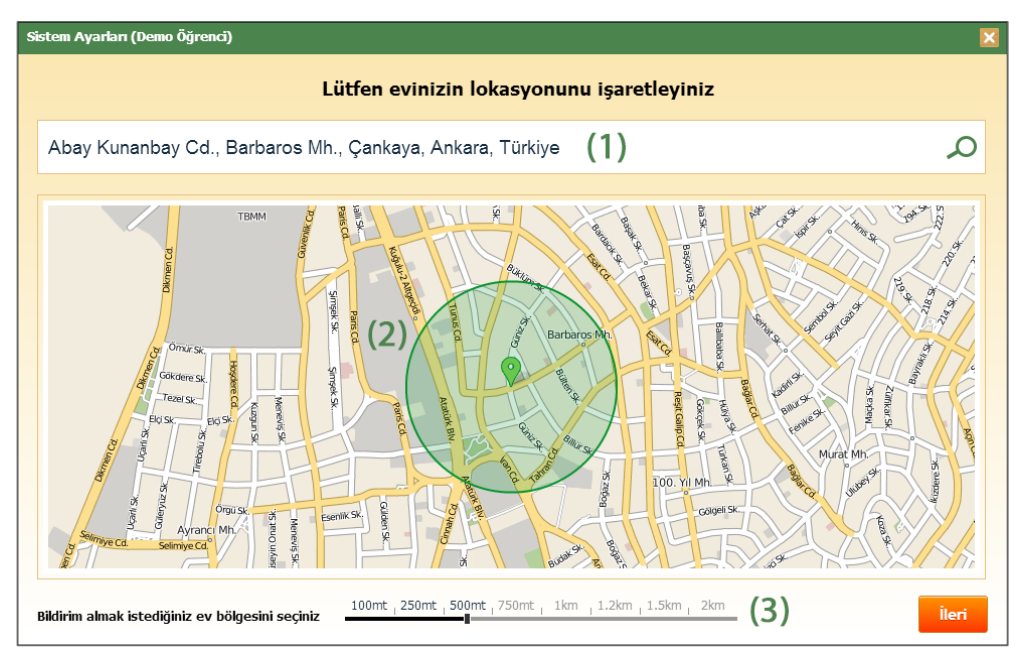

- 1) Evinizin adresini arama çubuğuna yazarak hızlıca bulabilirsiniz.
- 2) Evinizi haritada görerek konumunun doğruluğundan ve seçtiğiniz alanın genişliğinden emin olabilirsiniz.
- Evinizin çevresinde seçtiğiniz uzaklığa göre bilgilendirme alanını belirleyebilirsiniz.

### Bildirim Ayar Ekranı:

| Sistem Ayarları (Demo Öğrenci)    |           |                   |        |                            |                     |       |
|-----------------------------------|-----------|-------------------|--------|----------------------------|---------------------|-------|
|                                   | Servis ta | ıkibi ve bildiriı | m gönd | lerimi için ayarlarınızı ç | giriniz.            |       |
| Veli Adı Soyadı*                  | Demo Veli |                   |        | Operatör*                  | Turkcell            | •     |
| Meslek                            | Veli      |                   |        | GSM No*                    | +90 (530) 300 20 20 |       |
| Sabah, eve geliş bildirim türü    | 💽 Sms     | 🕑 E-posta         |        | E-Posta*                   | demo.veli@demo.com  |       |
| Sabah, okula varış bildirim türü  | 💽 Sms     | 🕑 E-posta         | (1)    |                            |                     | (2)   |
| Akşam okuldan çıkış bildirim türü | 🕑 Sms     | 🕑 E-posta         |        |                            |                     |       |
| Akşam, eve geliş bildirim türü    | 🕑 Sms     | 🕑 E-posta         |        |                            |                     |       |
|                                   |           |                   |        |                            |                     |       |
|                                   |           |                   |        |                            |                     |       |
|                                   |           |                   |        |                            |                     |       |
|                                   |           |                   |        |                            | Geri                | İleri |

- 1) Velinin adı soyadı, mesleği ve servis bilgilendirme ayarları tanımlanır.
- 2) Bilgilendirme tercihleri yapılmış ise operatör, telefon numarası ve e-posta bilgileri tanımlanması gerekir.

### **Onay Sayfası:**

| Veli Adı Soyadı* Demo Ve<br>Meslek Veli<br>Adres Abay Kur<br>Ankara,<br>Bildirim Alma Mesafesi 500mt<br>Sürücü (Plaka) (06 TST<br>E-posta kaydınızın tamamlanma<br>Cep telefonunuza gelen onay ko | 'eli<br>ınanbay Cd., Barbaros Mh., Çankaya,<br>Türkiye | Operatör*<br>GSM No*<br>E-Posta*<br>Sabah, eve gelişte | Turkcell<br>+90 (530) 300 20 20<br>demo.veli@demo.com   | (1 |
|----------------------------------------------------------------------------------------------------|--------------------------------------------------------|--------------------------------------------------------|---------------------------------------------------------|----|
| Mesiek Veli<br>Adres Abay Kur<br>Ankara, *<br>Bildirim Alma Mesafesi 500mt<br>Sürücü (Plaka) (06 TST<br>E-posta kaydınızın tamamlanma<br>Cep telefonunuza gelen onay ko                           | unanbay Cd., Barbaros Mh., Çankaya,<br>Türkiye         | GSM No*<br>E-Posta*<br>Sabah, eve gelişte              | +90 (530) 300 20 20<br>demo.veli@demo.com               |    |
| Adres Abay Kur<br>Ankara,<br>Kidirim Alma Mesafesi 500mt<br>Sürücü (Plaka) (06 TST<br>E-posta kaydınızın tamamlanma<br>Cep telefonunuza gelen onay ko                                             | ınanbay Cd., Barbaros Mh., Çankaya,<br>Türkiye         | E-Posta*<br>Sabah, eve gelişte                         | demo.veli@demo.com                                      |    |
| Ankara,<br>ildirim Alma Mesafesi 500mt<br>ürücü (Plaka) (06 TST<br>- posta kaydınızın tamamlanma<br>- posta kaydınızın gelen onay ka                                                              | . Türkiye                                              | Sabah, eve gelişte                                     |                                                         |    |
| ildirim Alma Mesafesi 500mt<br>ürücü (Plaka) (06 TST<br>-posta kaydınızın tamamlanma<br>:ep telefonunuza gelen onay ko                                                                            |                                                        |                                                        | sms ve eposta ile bildirim almak istiyorum.             |    |
| ürücü (Plaka) (06 TST<br>-posta kaydınızın tamamlanma<br>:ep telefonunuza gelen onay ko                                                                                                    |                                                        | Akşam, eve dönüşt                                      | e <b>sms ve eposta</b> ile bildirim almak istiyorum.    |    |
| -posta kaydınızın tamamlanma<br>ep telefonunuza gelen onay ko                                                                                                    | Г 06)                                                  | Sabah, okula varışt                                    | a <b>sms ve eposta</b> ile bildirim almak istiyorum.    |    |
| -posta kaydınızın tamamlanma<br>ep telefonunuza gelen onay ko                                                                                                    |                                                        | Akşam, okuldan çık                                     | uşta <b>sms ve eposta</b> ile bildirim almak istiyorum. |    |
|                                                                                                    | kodunu giriniz (3)                                     |                                                        |                                                         |    |
| Onay Kodunu Gönder<br><sup>6</sup> Sistemden size gönderilen her SM:                                                                                                    |                                                        | rı kadar ücretlendirilme                               | ktedir.                                                 |    |

- 1) Bilgilerinizin özetini görerek bilgilerin doğruluğunu kontrol edebilirsiniz.
- 2) E-posta ile bilgilendirme tercihinde bulunduysanız ve e-posta adresiniz daha önce kaydedilmemiş ise doğrulama e-postası gönderilecektir. Size gönderilen doğrulama linkine tıklayarak e-posta ile bildirim almaya başlayabilirsiniz.

 Sms ile bildirim tercihinde bulunduysanız ve telefon numaranız daha önce kaydedilmemiş ise Onay Kodunu Gönder butonuna basarak cep telefonunuza gönderilen doğrulama kodunu 1 dakika içerisinde girerek telefon numaranızı aktif edebilirsiniz.

| porlar (Demo Öğrer | а                                              |                        |            |         |
|--------------------|------------------------------------------------|------------------------|------------|---------|
|                    | Rap                                            | orlar                  |            |         |
| apor Türü          | Servisim Aksam Dönüslerde Saat Kacta Evi 🗸     | Rapor Baslangic Zamani | 21.01.2014 |         |
| ·                  | Lütfen Paper Türünü Seciniz                    |                        |            |         |
|                    | Servisim Kac Km Hizla Gidiyor?                 | s Zamanı               | 21.01.2014 |         |
|                    | Servisim Okula Kacta Giris Yaptı?              | *                      |            |         |
|                    | Servisim Okuldan Kaçta Hareket Etti?           |                        |            | Dapasta |
|                    | Servisim Sabah Saat Kaçta Evimin Önünde Oluyo  | ?                      |            | карона  |
|                    | Servisim Akşam Dönüşlerde Saat Kaçta Evimin Ör | nünde Oluyor?          |            |         |
|                    |                                                |                        |            |         |
|                    |                                                |                        |            |         |
|                    |                                                |                        |            |         |
|                    |                                                |                        |            |         |
|                    |                                                |                        |            |         |
|                    |                                                |                        |            |         |
|                    |                                                |                        |            |         |
|                    |                                                |                        |            |         |
|                    |                                                |                        |            |         |
|                    |                                                |                        |            |         |
|                    |                                                |                        |            |         |
|                    |                                                |                        |            |         |

- 1. Servisim Kaç Km Hızla Gidiyor? : Seçtiğiniz hız aralığı ve tarihe göre servisin hız bilgisini gösterir.
- 2. Servisim Okula Kaçta Giriş Yaptı? : Seçtiğiniz tarihe göre servisin okula saat kaçta giriş yaptığını gösterir.
- 3. Servisim Okuldan Kaçta Hareket Etti? : Seçtiğiniz tarihe göre servisin okuldan kaçta hareket ettiğini gösterir.
- 4. Servisim Sabah Kaçta Evimin Önünde Oluyor? : Seçtiğiniz tarihe göre servisin sabah eve varış sürelerini gösterir.
- 5. Servisim Akşam Dönüşlerde Saat Kaçta Evimin Önünde Oluyor? : Seçtiğiniz tarihe göre servisin akşam eve varış sürelerini gösterir.

## • Menü

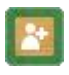

Öğrenci Ekleme: kids.arvento.com sisteminde yeni bir öğrenci izlemek için öğrenci ekleme ekranında öğrenciye ait velinin kullanıcı adı-şifresi girilmelidir.

| Öğ | renci Ekle                      | × |
|----|---------------------------------|---|
|    |                                 |   |
|    | Kullanıcı Adı                   |   |
|    | Kullania Kodu                   |   |
|    |                                 |   |
|    | Kullanıcının Öğrencilerini Ekle |   |
|    |                                 |   |
|    |                                 |   |

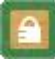

Kullanıcı Kodu Değiştirme: Sisteme giriş yapmış olan kullanıcının giriş şifresini değiştirmesini sağlar.

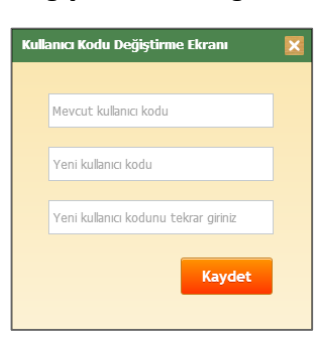

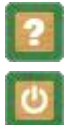

Yardım: Web sitesi hakkında detaylı bilgi alabilirsiniz.

Çıkış: Sistemden güvenli çıkış için kullanılır.

| Arvento  | Arvento: Arvento ana sayfasına gitmenizi sağlar.          |
|----------|-----------------------------------------------------------|
| İletişim | İletişim: Soru ve görüşlerinizi bize bildirmenizi sağlar. |

| İletişim Formu (Demo Öğrenci)                                        |                                                 | ×                                                                  |
|----------------------------------------------------------------------|-------------------------------------------------|--------------------------------------------------------------------|
|                                                                      |                                                 |                                                                    |
| Ad Soyad                                                             | Mesajiniz                                       |                                                                    |
|                                                                      |                                                 |                                                                    |
| Tel                                                                  |                                                 |                                                                    |
|                                                                      |                                                 |                                                                    |
| E-mail                                                               |                                                 |                                                                    |
| Adres                                                                |                                                 |                                                                    |
|                                                                      |                                                 |                                                                    |
|                                                                      |                                                 |                                                                    |
|                                                                      |                                                 |                                                                    |
|                                                                      |                                                 | Gönder                                                             |
|                                                                      |                                                 |                                                                    |
| Ankara                                                               | İstanbul                                        | İzmir                                                              |
| Arvento Mobil Sistemler A.Ş.<br>Cyberpark, Cyberplaza A Blok, 5. Kat | Uphill Towers A1a 145 Batı Ataşehir<br>İstanbul | Atatürk Organize Sanayi Bölgesi<br>10015. Sokak No:3 Çiğli / İzmir |
| No: 501-A, 06800 Blikent / Ankara                                    | +90 216 680 38 38                               | +90 232 328 37 20                                                  |
| info@arvento.com                                                     | +90 216 688 28 95 (Fax)                         | +90 232 328 37 15 (Fax)                                            |
| +90 312 265 05 95                                                    |                                                 |                                                                    |
| +90 312 265 05 44 (Faks)                                             |                                                 |                                                                    |
|                                                                      |                                                 |                                                                    |

Ayrıca **444 777 5** numaralı telefonu arayarak da bizimle iletişim kurabilirsiniz.